Ref: KHI/SAS/FS/ClassCharts

14<sup>th</sup> July 2025

### **Class Charts**

Barr Beacon School www.barrbeaconschool.co.uk

Dear Parents and Carers,

We are writing to inform you about an important change in the way we communicate with you and support your child's learning journey.

Currently, information relating to attendance, behaviour and school communication is accessed via the WeDuc app. From September, behaviour updates, detentions and homework will be accessed through the online platform Class Charts. Attendance information, reporting of absences and school communications will continue through WeDuc.

Pupils will have an assembly to launch the platform over the coming weeks. We will also be issuing their login details prior to the end of term and supporting them with logging in via PC at school for the first time. If they wish to download the mobile app, they will need to do so at home.

### What is Class Charts?

Class Charts is a user-friendly platform that allows schools and families to stay closely connected. Through your Class Charts Parent Account, you will be able to:

- Receive behaviour updates and rewards information
- View details on any detentions that have been set, including the date they are to be sat and duration
- Track and read details of your child's homework

This system will provide real-time updates and a way for you to stay informed of your child's homework and behaviour updates.

### How do I access Class Charts?

Class Charts can be accessed online via their website, www.classcharts.com, or via their parent app which is available to download for all mobile devices.

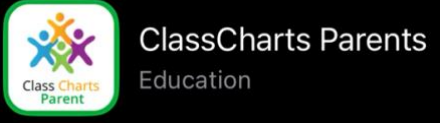

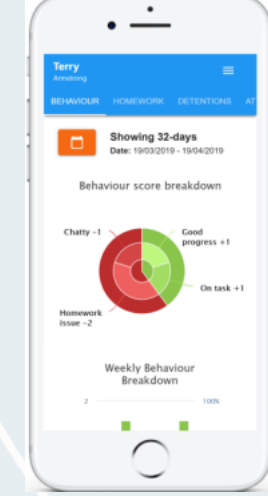

Barr Beacon School Old Hall Lane Aldridge, Walsall West Midlands WS9 ORF

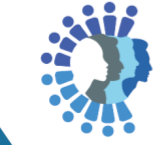

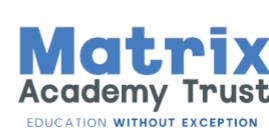

0121 366 6600

Barr Beacon School

@barrbeacon.school

A video introduction to Class Charts can be viewed here: <u>https://bit.ly/4limZny</u> Additional information is also included in the attached quick start guide.

Whilst we are launching this digital platform to support pupils' home learning, please note that we remain a no mobile phone school and students should access this system at home or during homework club, via desktop PC, if they wish to attend.

### When will I receive my login details for Class Charts?

Login details for Class Charts will be sent to the email address we currently have on our school system on Thursday 17<sup>th</sup> July. A message will be sent via WeDuc to confirm when this has happened. Please ensure that your contact details are up to date so that you can receive your access information without delay. If you need to update your email address, please contact postbox@barrbeaconschool.co.uk by 4:00pm Wednesday 16<sup>th</sup> July. Please include the subject line "For the Attention of the House PA of [your child's house]".

### Key Changes

As part of the transition to Class Charts for homework and behaviour:

- School planners will no longer be provided to pupils. All relevant information and homework tasks will now be set and tracked via Class Charts.
- Homework will be set on Class Charts by teachers according to the school's homework schedule.
- Detentions will only be logged on Class Charts by teachers, no stickers will be issued.
  Please ensure you are checking the parent account for details of any detentions. For further information regarding the detention policy please see the school website.

### How You Can Support at Home

Homework is a vital part of your child's education. It allows pupils to consolidate their learning, build independent study habits, and deepen their understanding of subjects covered in class

To help your child make the most of their homework and academic progress, we ask that you:

- Set up notifications for the Class Charts app and check regularly to stay up to date with tasks and deadlines
- Create a quiet, distraction-free environment for homework time
- Encourage your child to take ownership of their learning and manage their time effectively
- Encourage your child to speak to their teachers before homework deadlines if they are unsure or need additional support

Barr Beacon School Old Hall Lane Aldridge, Walsall West Midlands WS9 0RF

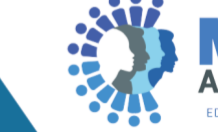

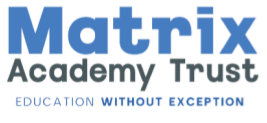

0121 366 6600

Barr Beacon School

@barrbeacon.school ((

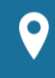

### Homework Club

To support pupils with access and completing their homework, we offer an after school homework club in the iCentre until 4:00pm Monday-Thursday and until 3:30pm on Friday, which is open to all pupils.

We believe that these changes will strengthen our partnership with families and further support our pupils to achieve their potential. If you have any questions about using Class Charts or need help accessing your account, please do not hesitate to contact postbox@barrbeaconschool.co.uk.

Thank you for your continued support.

Yours sincerely

Mrs K Hibbs Headteacher

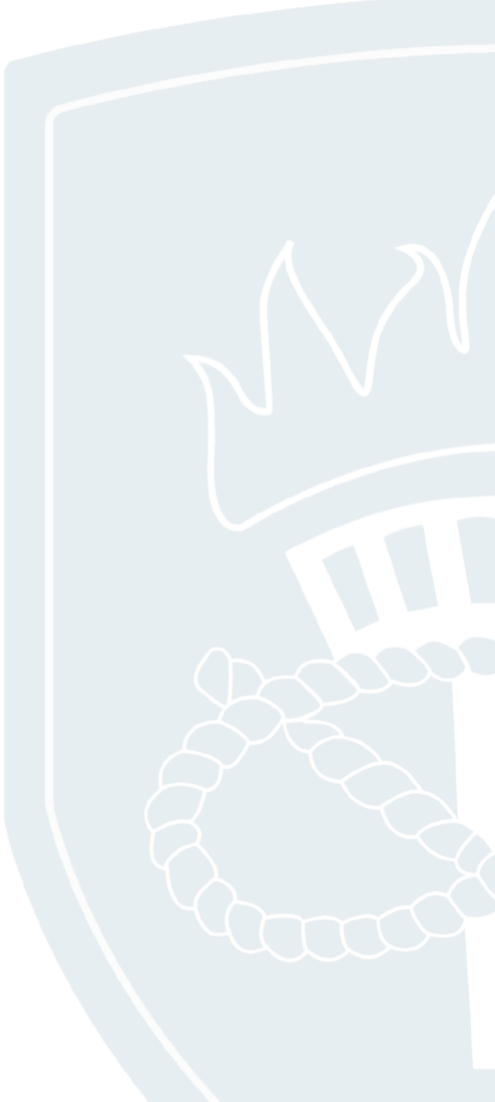

Barr Beacon School Old Hall Lane Aldridge, Walsall West Midlands WS9 0RF

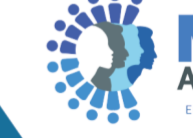

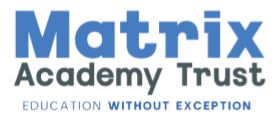

0121 366 6600

Barr Beacon School

@barrbeacon.school (

f

# **Class Charts Quick Start Guide for Parents**

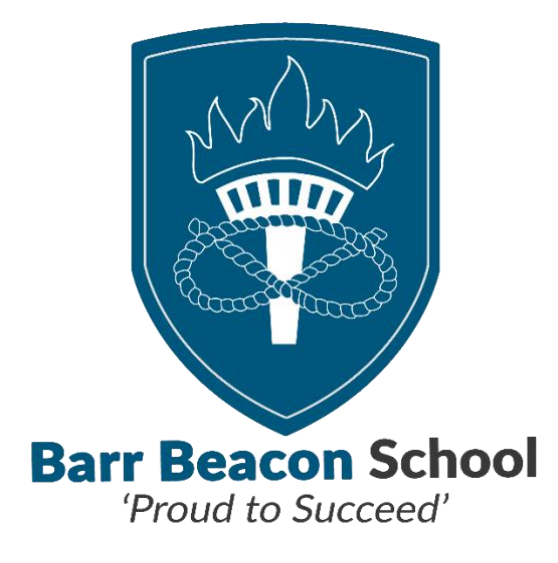

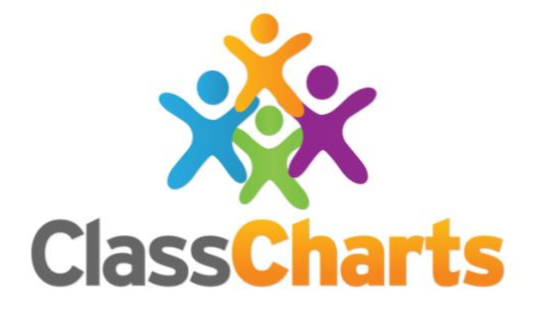

## What is Class Charts for Parents?

Class Charts can be used to keep track of your child's behaviour, access their weekly timetable and view homework tasks.

If you have more than one child, all children can be viewed from one parent account.

Class Charts for parents can be accessed via the website: classcharts.com or through the iOS and Android apps.

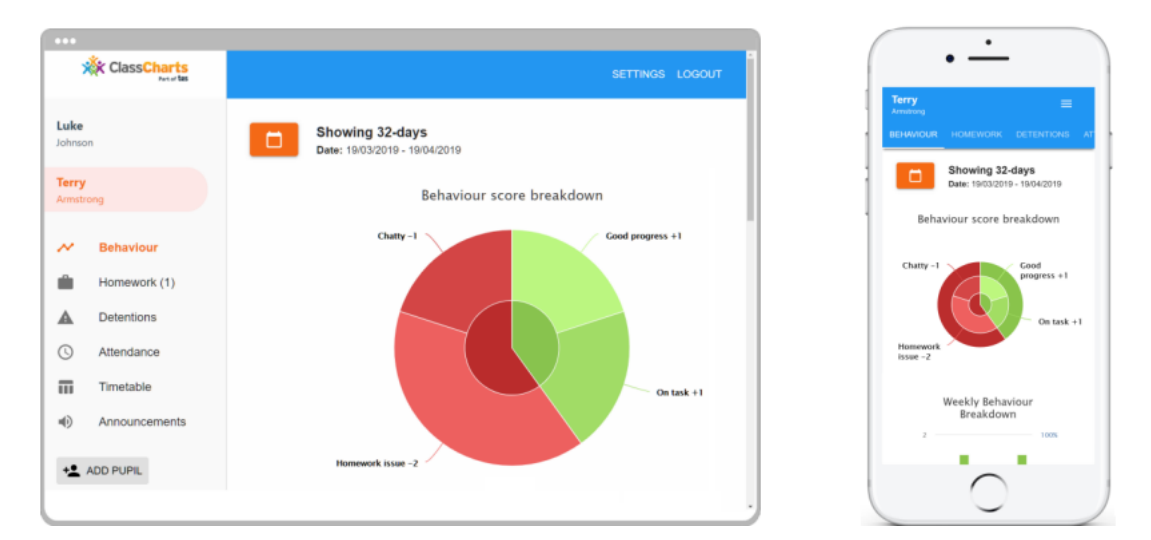

## Downloading the Class Charts App

The Class Charts app is available in both the Android and iOS app stores.

Please ensure that you download the Class Charts Parents app as pictured below.

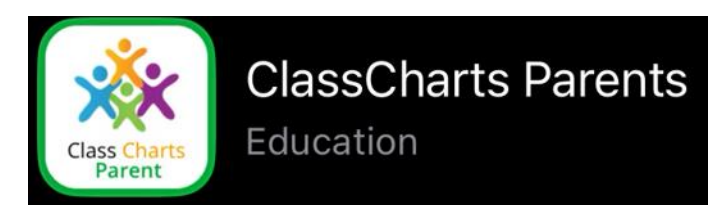

The sign up and login process can be completed either on the app or on the website, following the steps outlined below.

## Signing up to Class Charts

 You will have received an access code via email, similar to the one below. If you have not received this please contact postbox@barrbeaconschool.co.uk

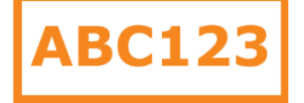

- 2. Select Sign up from the main page and fill in the form provided. Enter your parent code into the Access code field.
- 3. Click on the Sign up button below the form.
- 4. Enter the pupils' date of birth when asked.
- 5. A confirmation message will appear to indicate the sign up has been successful. An email will be sent to you to verify your email address.

|                                            | LOG IN    | SIGN UP |  |  |
|--------------------------------------------|-----------|---------|--|--|
| Email address<br>example@                  | edukey.co | o.uk    |  |  |
| Access code (provided by school)<br>ABC123 |           |         |  |  |
| Name<br>Example p                          | arent     |         |  |  |
| Password                                   |           |         |  |  |
| Retype passw                               | ord       |         |  |  |

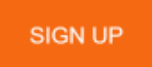

| Date of bi<br>confirmat                                                        | irth<br>ion                        |                        |
|--------------------------------------------------------------------------------|------------------------------------|------------------------|
| To confirm y<br>/ guardian, p<br>child's date o<br>Date of Birth<br>06/04/2007 | ou are th<br>lease er<br>of birth. | ie parent<br>iter your |
|                                                                                | ок                                 | CANCEL                 |

#### You have successfully signed up.

# Logging in to Class Charts

Once you have signed up to Class Charts, you can log back into your parent account at any time.

- Select Log In from the main page and enter your email address and password into the fields provided.
- 2. Click on the Log in button to begin accessing your Class Charts parent account.

|                             | PRIMARY | SECONDARY |          | ENGLISH (UK)     |
|-----------------------------|---------|-----------|----------|------------------|
| K Class Charts              | CC 225  |           | FEATURES | LOGIN            |
| Log in                      |         |           |          |                  |
| Teacher                     | Parent  |           |          | Student          |
| Enter your email:           |         |           |          |                  |
| Email address               |         |           |          |                  |
| I already have an account   |         |           |          |                  |
| Enter your password:        |         |           |          | Forgot password? |
| Password (not access code)  |         |           |          |                  |
| I don't have an account yet |         |           |          |                  |
| Remember me                 |         |           |          |                  |
|                             | Log in  |           |          |                  |

If you have forgotten your password, click on the Forgot your password link and follow the steps provided.

## Adding Additional Pupils (Website)

Once you have set up your Class Charts parent account, you can add additional children to the same account. To add another child to your account, please follow the steps below:

- 1. Click on the Add Pupil button in the left hand side navigation menu
- 2. Enter the Parent Access Code that was provided to you by your school, this is different for each child.
- 3. Enter your child's date of birth when prompted.
- 4. A confirmation message will appear and the child will be added to the menu on the left-hand side.

## Adding Additional Pupils (App)

You are also able to add additional children through the Class Charts Parent app. To add another child to your account via the app, please follow the steps below:

1. Click on the Pupil icon in the bottom right hand corner of the app and select Add pupil.

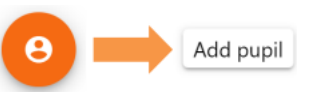

- 2. Enter the Parent Access Code that was provided to you by your school, this is different for each child.
- 3. Enter your child's date of birth when prompted.
- 4. A confirmation message will appear and the child will be added to the menu on the left-hand side.

## Behaviour

By selecting the behaviour tab Class Charts will display a graph to represent an overview of your child's behaviour data.

By default the last 31 days will be included in this graph.

To view a different date range, click on the Date button and select your preferred range.

Below these graphs you can find a list of behaviour activity relating to your child. These display the behaviour that was awarded, when it was awarded and how many points the award is worth.

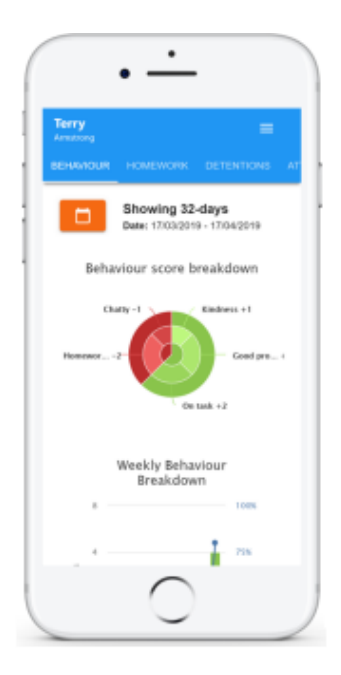

|       | Thursday 11 July                                    |
|-------|-----------------------------------------------------|
| -1    | Terry Armstrong                                     |
|       | Reading awarded by Mr B Butterfield in<br>10A/Ar1.  |
| 09:20 |                                                     |
| 6     | Terry Armstrong                                     |
|       | Off task awarded by Mr B Butterfield in<br>10A/Ar1. |
|       | Disrupting the lesson                               |
| 09:00 |                                                     |

### Homework

Selecting the Homework tab will display a list of homework tasks that have been assigned for your child.

To change the date range for displayed homework tasks, click on the Date button and selected your preferred date range.

To display tasks in the order they are expected to be handed in, click on the Due date button.

To view a homework task in more detail, click on the expand icon in the bottom right-hand corner of the list.

A second window will appear that contains the description of the homework task and any links or attachments that may have been included.

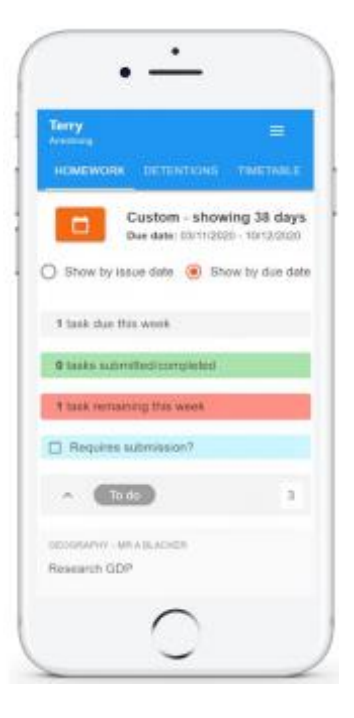

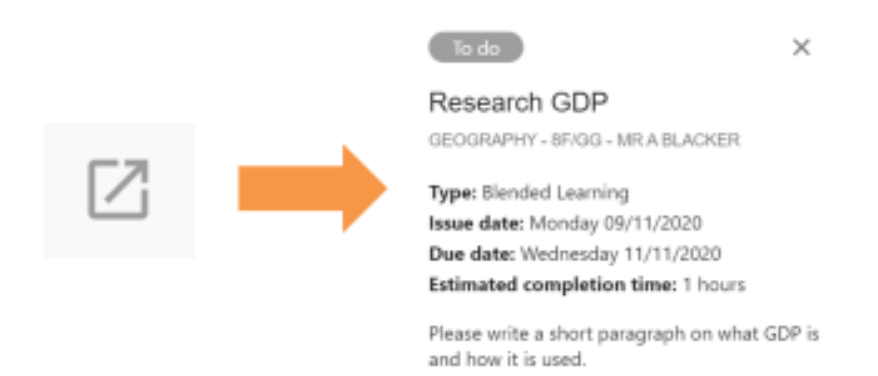

### **Homework Status Categories**

- To-Do: These are homework tasks that have been set for your pupil, but not yet completed.
- Completed: These are homework tasks that have been marked as completed by your child.
- Late: These are homework tasks that have been handed in past the deadline.
- Submitted: These are homework tasks that have been handed in on time.
- Not submitted: These are homework tasks that have not be handed in.

### Keeping track of homework

As your child is assigned homework tasks, you may want track of how they are progressing for the current week.

At the top of the homework page, are 3 banners which show the number of homework tasks that are due this week, how many of those tasks your child has completed and how many tasks they still need to complete.

1 task due this week

- 0 tasks submitted/completed
- 1 task remaining this week

## Timetable

Selecting the Timetable tab will present you with your child's timetable for the current day. This includes the time of each lesson, the lesson name, the teacher's name and the room where the lesson will take place.

Your child's current lesson will be highlighted in blue.

To view timetable data for another day of the week, click on one of the other displayed dates along the top of the timetable.

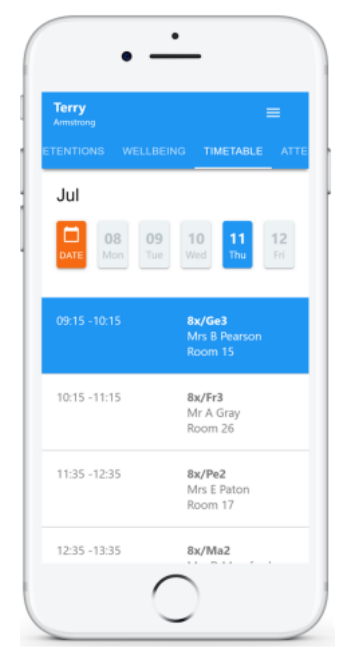

## Getting your pupil signed in at home

Each student will be issued with their personalised login code. They will need this each time they login, so it is important that they keep it safe.

If they wish to download the mobile app, they will need the Class Charts Student app as pictured below.

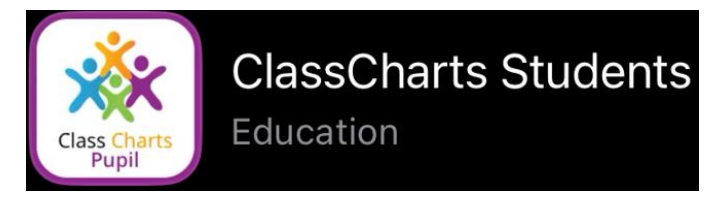

When accessing Class Charts either via the website or via the mobile app, pupils will be asked to enter their unique access code. They will then be prompted to enter their date of birth.

Log in

| Teacher                               | Parent | Student |  |  |  |
|---------------------------------------|--------|---------|--|--|--|
| · · · · · · · · · · · · · · · · · · · |        | 65      |  |  |  |
| Date of birth:                        |        |         |  |  |  |
| 30/6/2010                             |        |         |  |  |  |
| ✓ Remember me                         |        |         |  |  |  |
| Log in                                |        |         |  |  |  |

Once correct details have been entered, the pupil will be able to login and see their behaviour and homework information.